## Additional Reading Material for Creating an Input File

## Conversion of Mol file to XYZ file format.

**Openbabel** online interface can be used to convert a **MOL** file to **XYZ** file format.

Open a web browser and go to the **Openbabel** website as shown below.

http://www.cheminfo.org/Chemistry/Cheminformatics/FormatConverter/index.html

**Openbabel** website can also be used to convert other file formats to **xyz** file format.

Steps to convert a **mol file** to **xyz file**.

- 1. I will use the previously created and saved **water.mol** file as an example.
- 2. In the website we have a **drop or paste here your input file** box.
- 3. Click inside the box.
- 4. **File Upload** window opens.
- 5. Select the **water.mol** file from the folder.
- 6. Click the **Open** button at the top right corner of the window.
- 7. The **Input box** displays the information of the structure.
- 8. The **Options** panel has **Input format** and **Output format** drop downs.
- 9. From the options in the Input format dropdown, select mol--MDL MOL format.
- 10. From the options in the **Output format** dropdown, select **xyz--XYZ cartesian coordinates** format.
- 11. Leave the other options as such in the panel.
- 12. Below the **Options** box, click on the **Convert** button.
- 13. In the **OUTPUT** box, the xyz coordinates of water molecule will be displayed.
- 14. These coordinates can be copied and pasted to a text editor directly.
- 15. At the top right corner of the **Output** box we see **Download file** down arrow icon.
- 16. On clicking this icon, **Save** dialog box opens.
- 17. Type the Name as **water.xyz** and click on the **Sav**e button.
- 18. The XYZ file format can be used as an input file for ORCA.